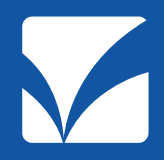

## 多職種連携情報共有ツール

## ケアキャビネット 操作説明会資料

2020年6月版

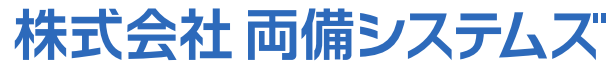

ヘルスケアソリューションカンパニー 医療ビジネス事業部 地域連携ソリューション部

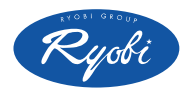

Copyright 2020 Ryobi Systems Co., Ltd. All Rights Reserved.

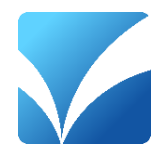

## 操作説明について

- パソコン版 簡易操作マニュアル
- iPad・iPhone版 簡易操作マニュアル
- 推奨設定(ケアキャビネット直接起動)について

パソコン利用時とiPad・iPhone利用時では、操作方法・画面表示内容が 異なる点があるため、別々にご説明いたします。

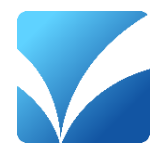

# ■ パソコン版 操作説明

Copyright 2020 Ryobi Systems Co., Ltd. All Rights Reserved. 2

\*ケアキャビネット 1. トップ画面(初期表示)

#### 事務局からのお知らせ、グループ内の掲示板が初期表示されます。

| ケアキャビネット 🎇両備 | 太郎(両備クリニック(管理用)) グループ:もも脳ネット 🌞 個人製           | タイトル欄を選択するとお知らせの詳細画面が    | 表示されます                                              |                                                  |
|--------------|----------------------------------------------|--------------------------|-----------------------------------------------------|--------------------------------------------------|
| トップ 🚥        | お知らせ                                         | の加りとの肝相固固がす              |                                                     |                                                  |
| 患者一覧         | mp 2016.09.13 18:38 Apple ios10へのアップデートについて自 | 割のお願い お知                 | このとは詳細                                              |                                                  |
| チャット         | 2016.06.25 18:38 晴れやかネット研究会開催のお知らせ           |                          |                                                     |                                                  |
| 予定表          | 2018 02 04 01:45 チャットメール機能が出来ました             |                          |                                                     |                                                  |
| 患者管理         |                                              |                          | カテゴリ 業務連絡                                           | 按稿日時 2016.09.13 18:38:53                         |
| 患者登録         | 2015.01.15 22:18 <u>橋小板ンステムが利用できます。</u>      |                          | タイトル Apple ios10へのアップデート<br>【重要】Apple ios10へのアップデート | について自粛のお願い     授育者     両備 太郎     マブデートについて自粛のお願い |
| 権限削除         |                                              |                          | 2016年9月14日 (水) (二 App                               | e_ios10 が正式リリースされることが発表されております。                  |
| アクセス権限設定     |                                              |                          | これに合わせ、晴れやかネッ                                       | トでは、Apple ios10での利用について動作検証を行なっております。            |
| 緊急時参照権限付与    | 揭示板                                          |                          | 今回は、メジャーバージョン<br>内容 あります。                           | アップとなりますので、晴れやかネットの各機能について動作しなくなる可能性が            |
| グループ管理       |                                              |                          | 動作確認かできるまで晴れや<br>うお願い申し上げます。                        | かネットを閲覧する端末にはApple ios10へのアップクレードは控えていただくよ       |
| 施設           | カテヨウ ゴー キーワード                                | <u>••</u> *              | < N T T データヘルブデスク                                   | > 050-3651-3079(24時間/365日受付)                     |
| 職員           | タイトル 投稿者                                     | 最終投稿日時 カテゴリ              | ※一旦iOS10にアップデートし                                    | してしまうと、元のバージョンに戻すことができませんのでご注意ください。<br>-         |
| 管理者・代表者設定    | 7月29日の毎日新聞に紹介されま・・・ 両借 太郎 2                  | 016.07.29 20:23 業務連絡     | 添付1 Apple iUSIUアッフテート.pd<br>添付2                     | L                                                |
| 連携グループ一覧     |                                              | 016 07 28 20:22 業務連絡     | 添付3                                                 |                                                  |
| 入力説明書        |                                              |                          |                                                     | 戻る「編集                                            |
| 簡易マニュアル      | (月日より回意書が変更になり・・・ 面積 天間 ク                    |                          |                                                     |                                                  |
|              | <u>コビー用紙の使用にあたり</u> タイトル欄を選択る                | すると   !                  | 1                                                   |                                                  |
|              | こみの分別は かなしてください。 掲示板の詳細面                     | 面が表示されます。                | 1                                                   |                                                  |
|              |                                              |                          |                                                     |                                                  |
|              | ✓                                            |                          |                                                     |                                                  |
|              | 揭示板詳細                                        |                          |                                                     |                                                  |
|              |                                              | 地管口時 カニゴリ 沃什             |                                                     |                                                  |
|              | <u>7月1日より同意書が変更になり・・・</u> 両備 太郎 2016.06.30   | 20:22 業務連絡 有             |                                                     |                                                  |
|              | atta                                         |                          |                                                     |                                                  |
|              |                                              |                          |                                                     |                                                  |
|              | カテゴリ 業務連絡                                    | 投稿日時 2016.06.30 20:22:25 |                                                     |                                                  |
|              | タイトル /月1日より回意書が変更になります。                      | 按 信者                     |                                                     |                                                  |
|              | 施設可可見の開始により、可見着様式が変更となります。                   |                          |                                                     |                                                  |
|              | 旧同意書はお使いにならないようにお願いします。                      |                          |                                                     |                                                  |
|              |                                              |                          |                                                     |                                                  |
|              |                                              |                          |                                                     |                                                  |
|              | 添付1 同意書 閲覧施設用 .ndf                           |                          |                                                     |                                                  |
|              | 添付2 同意書開示施設用(Push型).pdf                      |                          |                                                     |                                                  |
|              | 添付3 添付3                                      |                          |                                                     |                                                  |
|              | 展る「編集」                                       |                          |                                                     |                                                  |
|              |                                              |                          |                                                     |                                                  |

## **※ケアキャビネット 2.患者一覧画面(記事表示画面・詳細画面起動)**

#### 参照権限のある患者の一覧が表示されます。 この一覧から患者を選択して記事の確認・記載を行います。

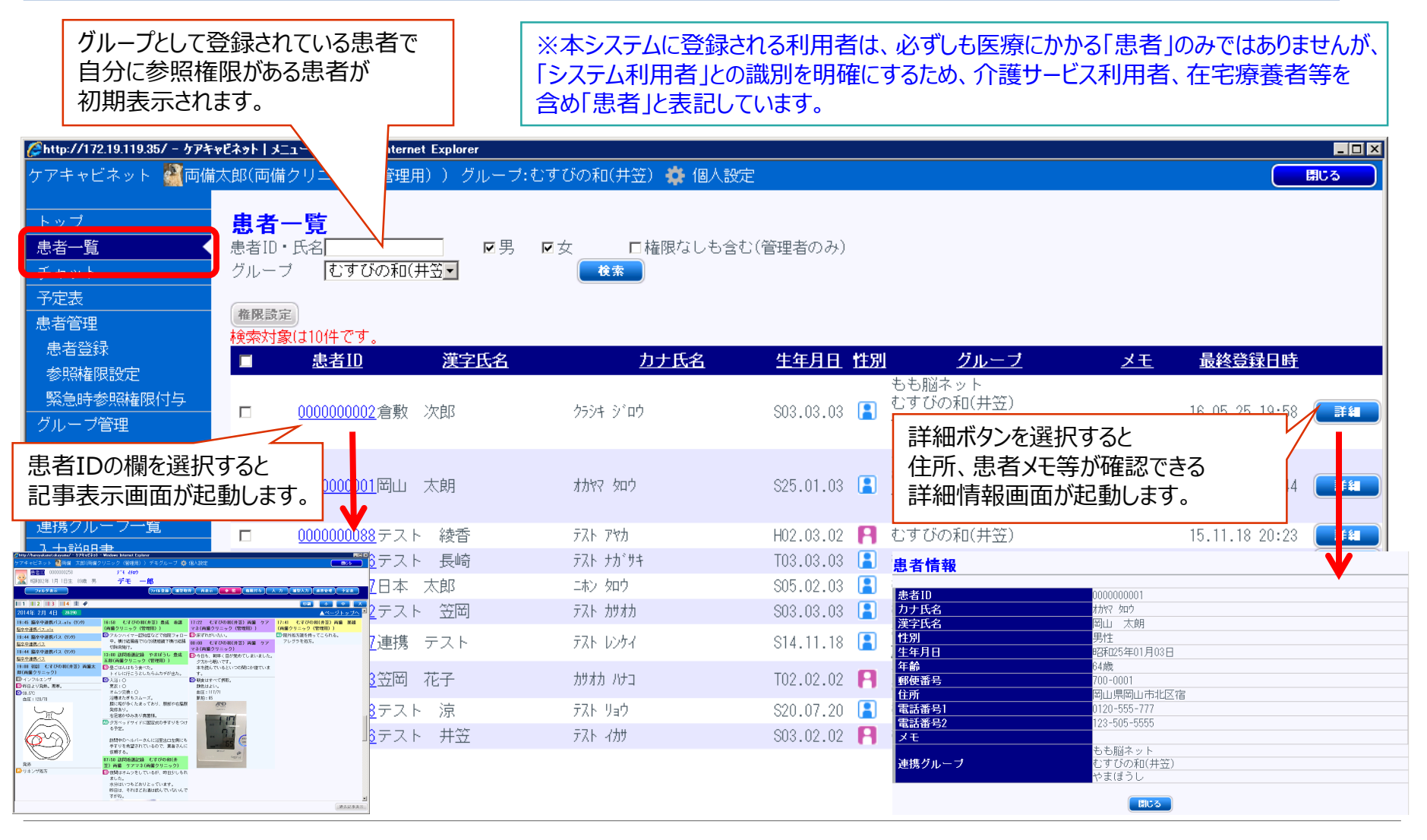

※ケアキャビネット 3. 患者検索機能

#### カナ氏名、漢字氏名等の条件を指定して患者を検索する事ができます。

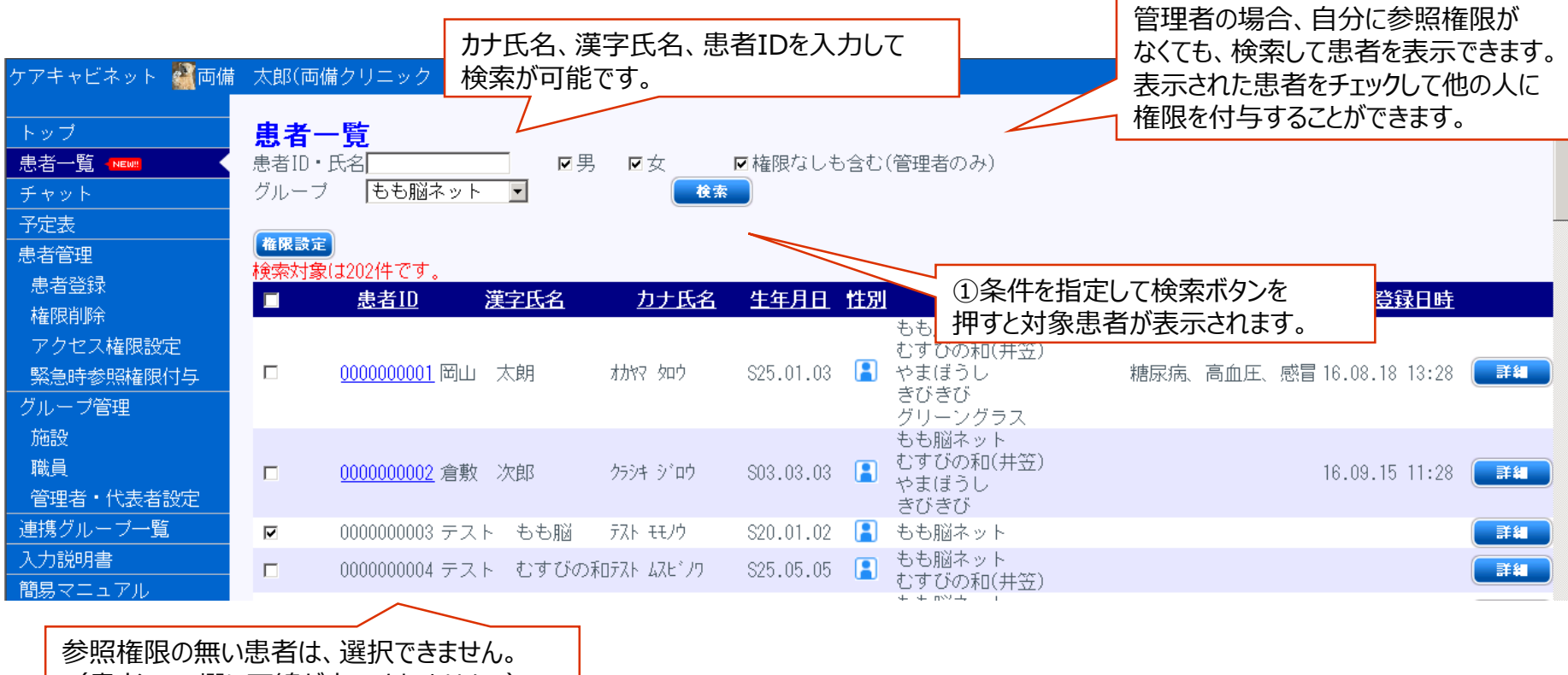

(患者IDの欄に下線が表示されません。)

※ケアキャビネット 4.メイン画面(記事表示画面)

患者一覧から患者を選択しますと、多施設・多職種の投稿記事を1画面で共有します。 また、登録された患者に関係している職員・記事の既読状況を確認できます。

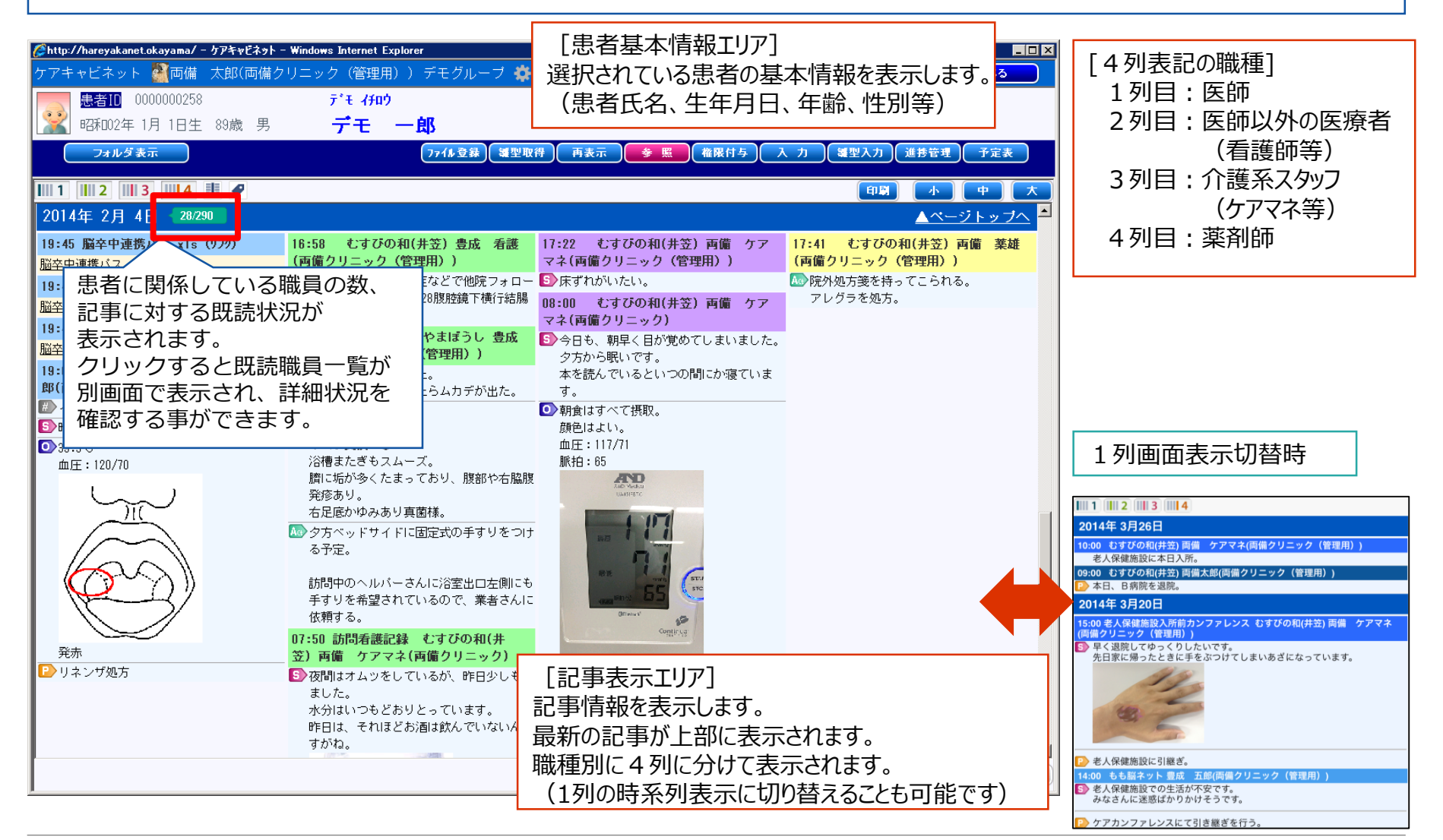

## **メテレーション・ション・ション・ション・ション・・・** 5. 雛形取得画面(情報連携シート等のダウンロード)

雛形取得ボタンを選択しますと、連携パス雛形画面に切り替わります。 この画面から情報連携シートや同意書等、雛形のWORDやEXCEL書類をダウンロード できます。

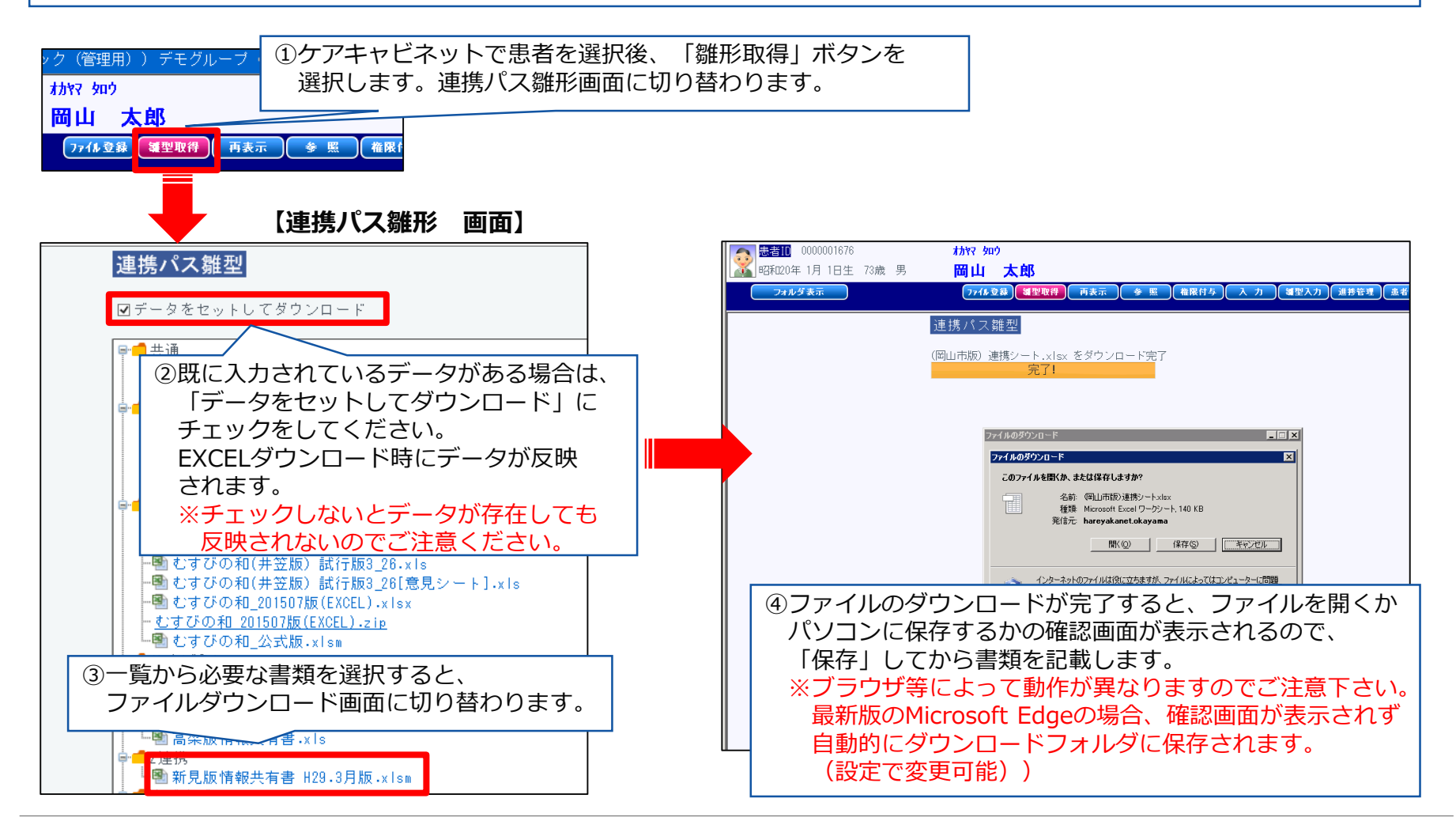

**※ケアキャビネット 6.ファイル登録** 

#### 登録したい書類のファイル登録を行うと、ケアキャビネットで各種書類を公開できます。 公開したことをメールで案内も可能です。

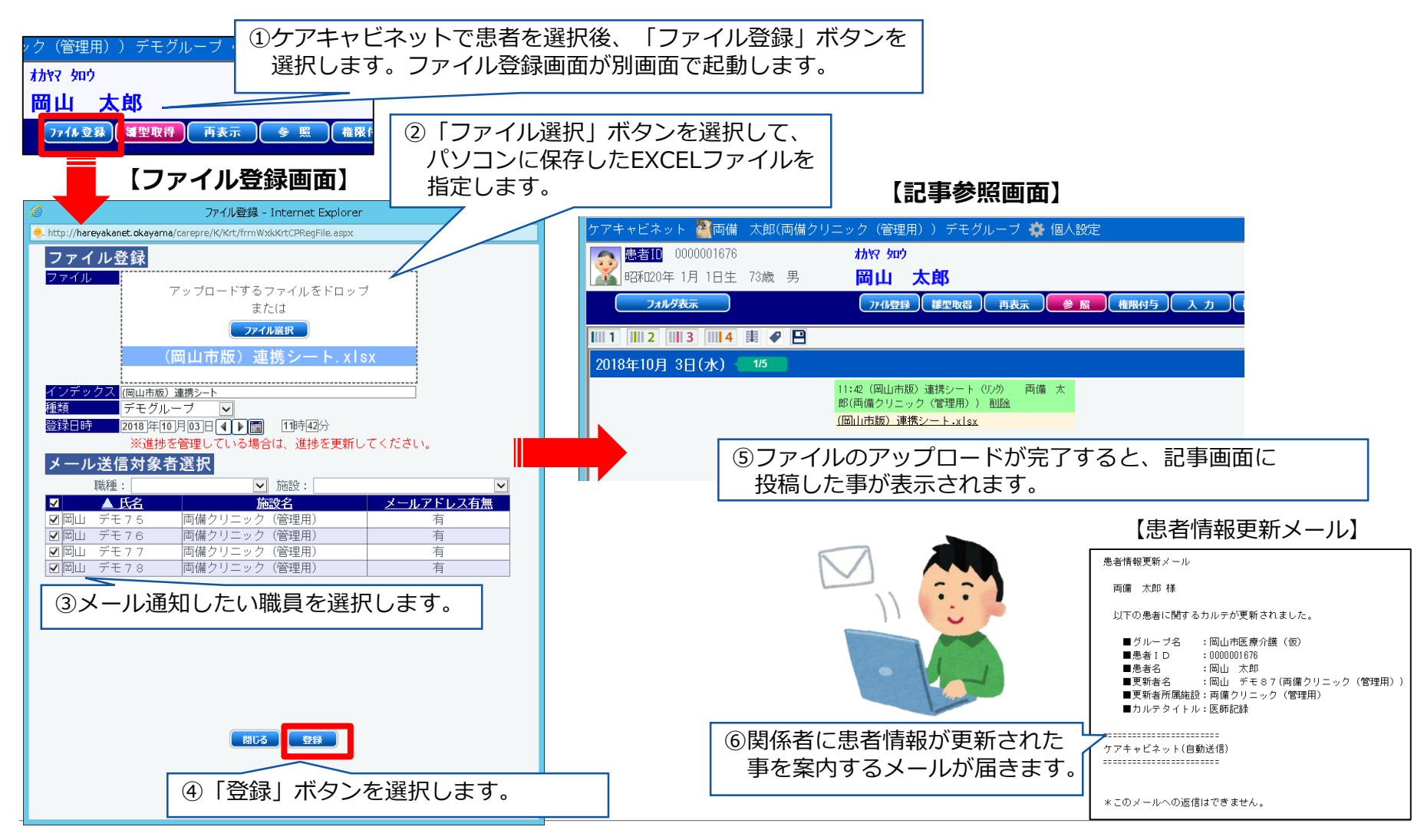

## \*\*ケアキャビネット 7.患者詳細画面(プロファイル情報・連携情報)

患者詳細ボタンを選択しますと、記事表示画面からプロファイル情報画面・連携情報画面が 別画面で起動します。

この画面から新見版情報共有書等の項目入力が可能です。

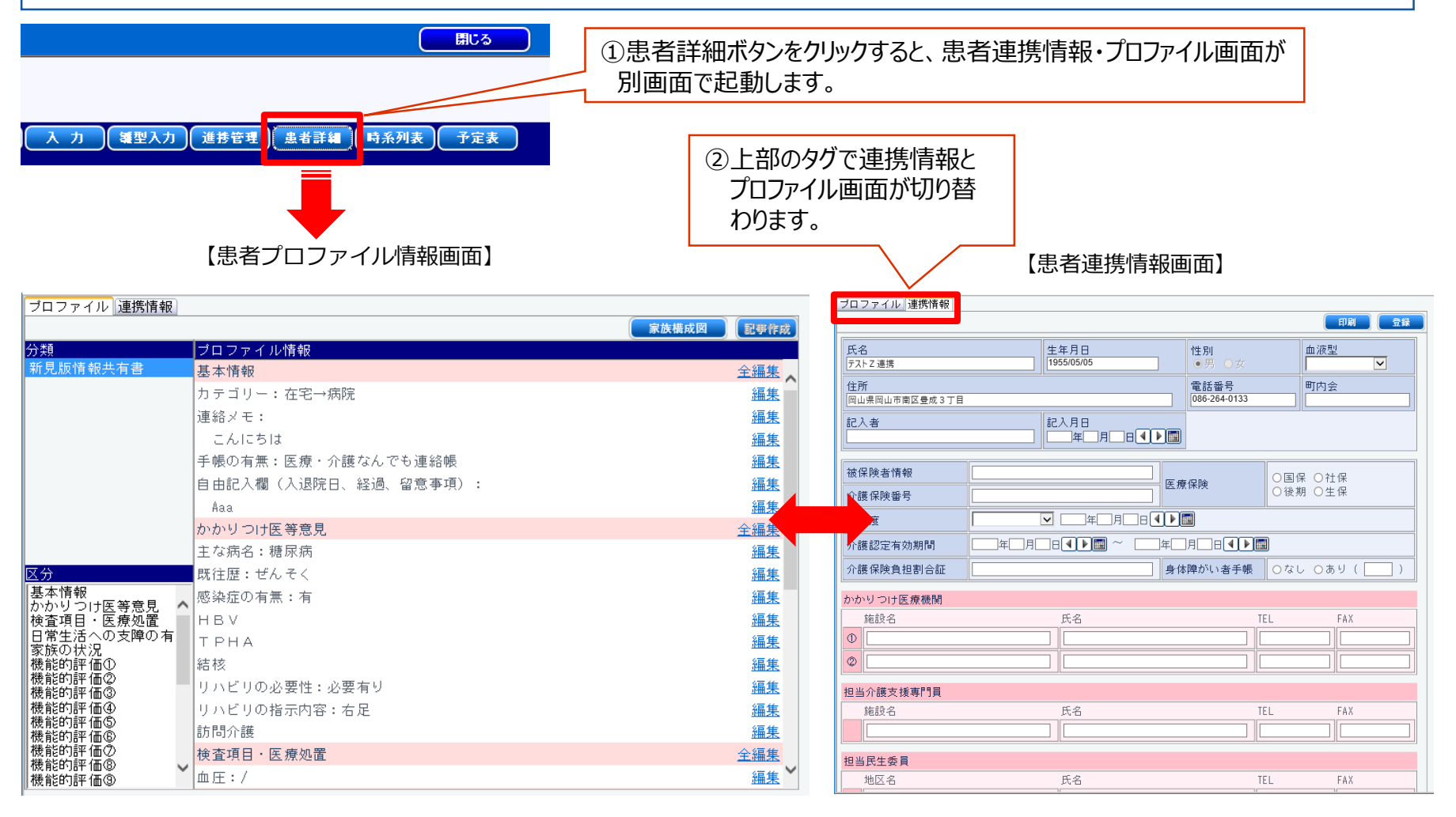

## \*ケアキャビネット 8. 記事入力画面

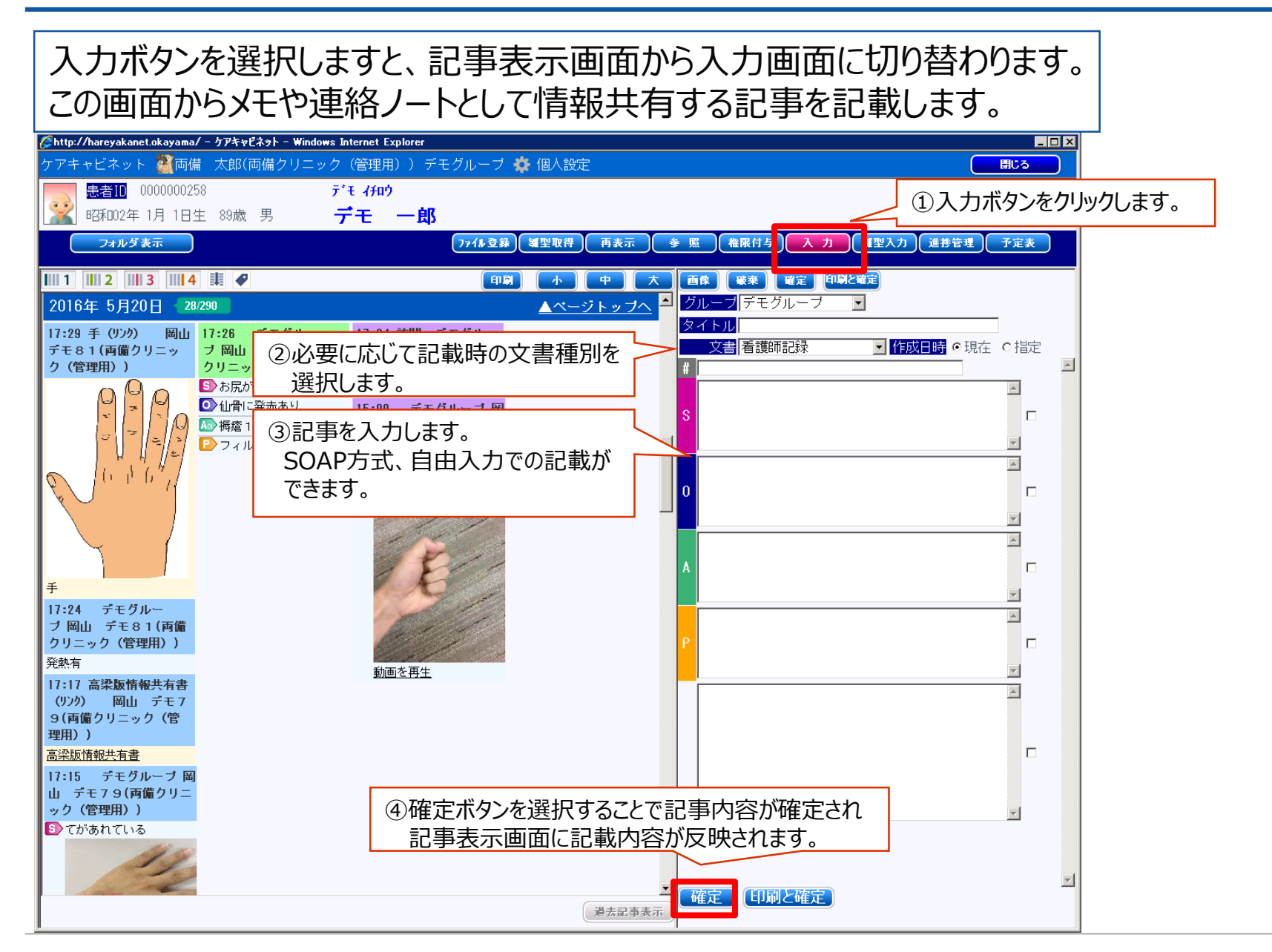

### \*ケアキャビネット 9.予定表画面

予定表ボタンを選択しますと、予定表入力画面に切り替わります。 この画面からイベントの追加や追加した際のメール連絡を行うことができます。

![](_page_11_Figure_2.jpeg)

**メケアキャビネット** 10. チャット業務

TOPメニューから「チャット」ボタンを選択すると、職員様同士で情報共有が可能です。 メッセージ内容だけでなく、写真・動画等も一緒に投稿が可能です。

![](_page_12_Figure_2.jpeg)

※ケアキャビネット 11. 患者登録

#### ・TOPメニューから「患者登録」ボタンを選択すると、新規患者登録を行う事ができます。 ・新規登録時には登録職員のみ患者参照権限が付与されます。

![](_page_13_Figure_2.jpeg)

## \*ケアキャビネット 12-1. 権限付与(対象患者の選択)

患者一覧から検索を行い、権限付与を行なう対象患者にチェックをつけて 「権限設定」ボタンを選択すると設定画面が起動します。 (複数患者の一括登録も可能です。)

![](_page_14_Figure_2.jpeg)

## \*ケアキャビネット 12-2. 権限付与(対象職員の選択)

- 左側の職員リストから権限付与したい職員を検索して、権限付与を行います。 ・職員カナ氏名、施設名、職種等で職員の検索が可能です。
- ・複数職員の一括登録が可能です。

![](_page_15_Figure_3.jpeg)

## \*ケアキャビネット 12-3. 権限付与(記事表示画面からの権限付与)

- ・参照権限をもつ職員が、記事表示画面から権限付与が可能です。
- ・権限付与済み職員一覧画面で、現在閲覧可能となっている職員が確認できます。
- ・「権限付与」ボタンを選択して、権限登録を行います。

![](_page_16_Figure_4.jpeg)

**☆ケアキャビネット** 13-1. WEB会議初期セットアップ(ダウンロード)

・左メニューから、「WEB会議」を選択して、WEB会議システムを起動します。 ・WEB会議システムのメニューからソフトのダウンロードを行います。

![](_page_17_Figure_2.jpeg)

☆ケアキャビネット 13-2. WEB会議初期セットアップ(インストール)

#### ・ソフトのダウンロードが完了後、WEB会議システムのインストール作業を行います。 ・インストーラのガイドに従って操作を行い、インストールを完了させてください。

![](_page_18_Figure_2.jpeg)

## \*\*ケアキャビネット 13-3.フリースペースでの利用

- ・予約不要の部屋を利用してWEB会議を行う場合は、フリースペースを利用します。 (あらかじめ用意されている部屋から、空いている部屋を随時利用)
- ・左メニューから「フリースペース」を選択後、一覧から部屋を選択して参加します。
- ・利用状況(未使用、使用中)や、会議参加中の利用者を確認できます。

![](_page_19_Figure_4.jpeg)

☆ケアキャビネット 13-4. 会議室を予約してからの利用(新規予約方法)

・予定している時間に会議室を確保しておきたい場合は、会議室の予約を行います。
 ・左メニューの「会議室予約」から日時・部屋を選択して予約します。

![](_page_20_Figure_2.jpeg)

Copyright 2020 Ryobi Systems Co., Ltd. All Rights Reserved. 20

## \*ケアキャビネット 13-5. 会議室を予約してからの利用(予約変更方法)

- ・予約した会議の変更は予約一覧から行います。
- ・予定した時間の会議を選択すると会議室予約画面に切替わります。
- ・変更したい日時に変更して登録を行います。

![](_page_21_Figure_4.jpeg)

☆ケアキャビネット 13-6. 会議室を予約してからの利用(会議参加方法)

・左メニューから「会議参加」を選択後、一覧から会議を選択して参加します。 ・利用状況(未使用、使用中)や参加者は画面から確認ができます。

| Smar<br>Bhttps://                                                                          | t Conferen<br>会議参加 ②当日予定されている会議                                                  | CCC                                                                           |                                                                                                    |
|--------------------------------------------------------------------------------------------|----------------------------------------------------------------------------------|-------------------------------------------------------------------------------|----------------------------------------------------------------------------------------------------|
| <ul> <li>● Web会議室</li> <li>◆会議室予約</li> <li>◆会議参加</li> <li>◆ フリースペーム</li> </ul>             |                                                                                  | する<br>する<br>議室状態 利用時間 添付 ゲスト<br>は 使用中 1400-1530 @3 マング                        | ④参加したい会議の<br>「参加する」ボタンを<br>選択します。                                                                                                    |
| <ol> <li>①左メニューから</li> <li>「会議参加」を<br/>選択します。</li> <li>         ・ 各種ダウンロード     </li> </ol> | 参加者 (1)     参加者 (1)     ③会議に参加中の     参加者欄に名前     会議     会議     全議     シィトル     会 | <ul> <li>・ Like 1000 0日</li> <li>・ 川用者は</li> <li>が表示されます。</li> <li></li></ul> | (機能)Cintakon: 振山 ギデリ [77-X4-3] (特別事) - ロ X                                                                                                    |
| •TOP                                                                                       | 介護認定に関する打ち合わせ<br>参加者                                                             | ¥ 未使用 15:00-16:00 @ 図≈                                                        | <ul> <li>         ・</li> <li>         ・</li> <li></li></ul> |
|                                                                                            |                                                                                  |                                                                               | 方と台 - 派師 学を-                                                                                                    |

## \*ケアキャビネット 13-7. WEB会議システムの終了

- ・会議終了時は、右上の退室アイコンを選択します。
- ・会議室の画面が閉じて一覧画面に戻ります。
- ・×ボタン等で一覧画面を閉じて、ケアキャビネットの画面に戻ります。

![](_page_23_Figure_4.jpeg)

## \*ケアキャビネット 14. 個人設定画面

・個人設定ボタンを選択しますと、個人設定画面が別画面で起動します。 。この画面から情報更新時のメール受信有無やメールアドレス、直接起動等の設定が可能です。

![](_page_24_Figure_2.jpeg)

![](_page_25_Picture_0.jpeg)

## iPad・iPhone版 操作説明

※ケアキャビネット 1. TOPメニュー

#### ・TOPメニューから、患者一覧・チャット・掲示板等を選択します。 ・新着情報があると、「NEW」マークがアイコンに表示されます。

![](_page_26_Figure_2.jpeg)

## \*\*ケアキャビネット 2. お知らせ画面

#### ・TOPメニューから「お知らせ」ボタンを選択すると、ケアキャビネット利用者全体への お知らせが参照できます。

![](_page_27_Figure_2.jpeg)

※ケアキャビネット 3. 掲示板画面

#### ・TOPメニューから「掲示板」ボタンを選択すると、連携グループ毎の掲示板が参照 できます。

![](_page_28_Figure_2.jpeg)

※ケアキャビネット 4. 患者一覧

#### ・TOPメニューから、患者一覧を選択すると、参照権限のある患者一覧が表示されます。 ・この一覧から患者を選択して記事の確認・記載を行います。

![](_page_29_Figure_2.jpeg)

【患者-覧画面】

### \*ケアキャビネット 5.記事参照・簡易入力画面

・患者一覧から患者氏名を選択すると、記事参照画面が表示されます。 ・簡易入力画面を表示させて、記事を参照しながら記事入力・写真添付も可能です。

【記事参照画面(簡易入力画面表示時)】

![](_page_30_Figure_4.jpeg)

<sup>【</sup>記事参照 画面】

\*\*ケアキャビネット 6. 記事入力・雛形入力画面

・入力ボタンを選択すると、記事入力・雛形入力画面に切り替わります。 ・SOAP入力やテンプレートでの選択入力等が可能です。

![](_page_31_Figure_2.jpeg)

Copyright 2020 Ryobi Systems Co., Ltd. All Rights Reserved. 31

\*ケアキャビネット 7.患者プロファイル画面

#### ・プロファイルボタンを選択すると、患者連携情報・患者プロファイル画面に切り替わります。 ・この画面から新見版情報共有書等の項目入力が可能です。

![](_page_32_Figure_2.jpeg)

Copyright 2020 Ryobi Systems Co., Ltd. All Rights Reserved. 32

## \*ケアキャビネット 8. 患者予定表画面

# ・予定表ボタンを選択すると、患者予定表画面に切り替わります。 ・訪問予定日等のイベントを登録できます。複数日を選択して一括登録も可能です。

![](_page_33_Figure_2.jpeg)

\*ケアキャビネット 9. チャット業務

#### ・TOPメニューから「チャット」ボタンを選択すると、職員様同士で情報共有が可能です。 ・メッセージ内容だけでなく、写真・動画等も一緒に投稿が可能です。

![](_page_34_Figure_2.jpeg)

\*\*ケアキャビネット 10. 患者登録

#### ・TOPメニューから「患者登録」ボタンを選択すると、新規患者登録を行う事ができます。 ・新規登録時には登録職員のみ患者参照権限が付与されます。

![](_page_35_Figure_2.jpeg)

## \*ケアキャビネット 11-1. 権限付与(対象患者の選択)

・患者一覧の画面で「権限設定」を選択します。
 ・参照したい患者を選択して権限付与を行います。

(複数患者の一括付与も可能です)

![](_page_36_Figure_3.jpeg)

## \*ケアキャビネット 11-2. 権限付与(対象職員の選択)

- ・権限設定画面から参照権限を付与する職員を選択します。
- ・職員は複数選択、一括選択が可能です。

![](_page_37_Figure_3.jpeg)

\*ケアキャビネット 11-3. 権限付与(対象職員の選択)

- ・権限付与する職員を確認して確定します。
- ・権限付与が完了すると、付与された職員に自動でメールが通知されます。

![](_page_38_Figure_3.jpeg)

☆ケアキャビネット 12-1. WEB会議初期セットアップ(ダウンロード)

AppStoreからWeb会議システム(IC3)をダウンロードします。
 ・検索条件に「IC3」と入力すると表示されますので、選択してダウンロードを行います。

![](_page_39_Picture_2.jpeg)

☆ケアキャビネット 12-2. WEB会議初期セットアップ(インストール)

・ソフトのダウンロードが完了後、「開く」を選択して初期セットアップを行います。 ・通知送信の許可、確認メッセージに対して「OK」を選択すると作業完了です。

![](_page_40_Figure_2.jpeg)

※ケアキャビネット 12-3.フリースペースでの利用(部屋選択)

- ・予約不要の部屋を利用してWEB会議を行う場合は、フリースペースを利用します。
   (あらかじめ用意されている部屋から、空いている部屋を随時利用)
   ・左メニューから「フリースペース」を選択後、一覧から部屋を選択して参加します。
- ・利用状況(未使用、使用中)や参加者は画面から確認ができます。

| 想者一覧 予定表 前 算 規示板 点知らせ 掲示板 点 いてり合語                            | 103 アイシーキューブ Weit105 99 Trul     (2) ログアウト     (2) ログアウト     (2) |   | TOPメニュー<br>・<br>使用中の部屋は<br>色が変わります。      | 8                                             | <ul> <li>④参加したい部屋の<br/>右端のドアボタンを<br/>選択して会議に<br/>参加します。</li> </ul> |
|--------------------------------------------------------------|----------------------------------------------------------------------------------------------------|---|------------------------------------------|-----------------------------------------------|--------------------------------------------------------------------|
| <sup>急者登録</sup> WEB会議<br>「TOPメニューから<br>「WEB会議」ボタンを<br>選択します。 | 会議参加<br>フリースペース<br>パスフード変更<br>●                                                                                                    |   | フリースペ     ③利用<br>一覧       フリースペース2 (予約不到 | できる部屋の<br>が表示されます。<br><sup>要)</sup>           |                                                                    |
|                                                              | <ul> <li>②WEB会議システムが別画面で</li> <li>起動します。</li> <li>「フリースペース」を選択します。</li> </ul>                                                                                                    | 5 | もも酸ネット1フリー<br>もも脳ネット2フリー<br>むすびの和1フリー    | ○ 閉じる フリースペース1 (予約不) 参加者 (2)                  | 要)                                                                 |
|                                                              |                                                                                                    |   | むすびの和2フリー                                | <ul> <li>利用中の場<br/>選択すると<br/>表示されま</li> </ul> | 場合は部屋人数欄を<br>参加中の利用者氏名が<br>す。                                      |

\*ケアキャビネット 12-4.フリースペースでの利用(会議参加)

#### ・参加したい部屋のドアボタンを選択すると、会議に参加できます。

![](_page_42_Picture_2.jpeg)

![](_page_42_Picture_3.jpeg)

岡山 デモ81

③会議に参加できます。

岡山 デモ72

テキストチャット

☆ケアキャビネット 12-5. 会議室を予約してからの利用(新規予約方法)

・予定している時間に会議室を確保しておきたい場合は、会議室の予約を行います。
 ・メニューの「会議室予約」から日時・部屋を選択して予約します。

![](_page_43_Figure_2.jpeg)

## \*ケアキャビネット 12-6. 会議室を予約してからの利用(予約変更方法)

- ・予約した会議の変更は予約一覧から行います。
- ・予定した時間の会議を選択すると会議室予約画面に切替わります。
- ・変更したい日時に変更して登録を行います。

![](_page_44_Figure_4.jpeg)

☆ケアキャビネット 12-7. 会議室を予約してからの利用(会議参加方法)

・左メニューから「会議参加」を選択後、一覧から会議を選択して参加します。 ・利用状況(未使用、使用中)や参加者は画面から確認ができます。

![](_page_45_Figure_2.jpeg)

④会議に参加できます。

☆ケアキャビネット 12-8. WEB会議システムの終了

#### ・会議終了時は右上の退室ボタンを選択すると、WEB会議室の初期画面が 表示されます。

![](_page_46_Picture_2.jpeg)

**☆ケアキャビネット** 12-9. Web会議終了後のケアキャビネットへの切替

#### ・会議終了後は、Safariに切り替えてWEB会議室の画面を閉じることで、 ケアキャビネットに戻ります。

![](_page_47_Figure_2.jpeg)

## \*ケアキャビネット 13. 画面表示色設定機能

・個人設定画面より、画面表示色の変更(4種類)を職員毎に行う事が 可能です。

![](_page_48_Figure_2.jpeg)

患者登録

WEB会議

【設定色パターン】

患者登録

WEB会議

![](_page_49_Picture_0.jpeg)

## 推奨設定(ケアキャビネット直接起動)について

Copyright 2020 Ryobi Systems Co., Ltd. All Rights Reserved. 49

#### 1. 直接起動設定機能の概要 **\*ケアキャビネット**

現 在

![](_page_50_Figure_2.jpeg)

#### ケアキャビネット直接起動の設定を行った場合

ログイン画面

![](_page_50_Figure_5.jpeg)

![](_page_50_Figure_6.jpeg)

## \*ケアキャビネット 2. 直接起動機能設定方法(パソコン編)

![](_page_51_Figure_1.jpeg)

![](_page_51_Picture_2.jpeg)

![](_page_51_Picture_3.jpeg)

| さん                      | 1 事務局からのお知らせ                            |                                                  |           |  |
|-------------------------|-----------------------------------------|--------------------------------------------------|-----------|--|
|                         | 2018.02.27 13:15                        | 3月1日(木)よい                                        | ノ業産齢の参照   |  |
|                         | 2017.11.01 17:33                        | 岡山赤十字病                                           | 院の公開範囲が   |  |
| 8                       | 2017.09.21 16:27                        | [終了しました]                                         | 9/25(月)~ネ |  |
| C.C.                    | 2017.09.08 09.05                        | シェアメドでの                                          | 情報公開が可能   |  |
| ADMOBILY SECUCIC        | 2017.08.29 08:42                        | シェアメドでの                                          | 情報公開が可能   |  |
| ELT TALL                |                                         |                                                  |           |  |
|                         | 「二人 明泉 オ                                | K. Etc                                           |           |  |
|                         | 公開意主                                    | a 32                                             |           |  |
| +                       | 参照履歷                                    | お気に入り                                            | 患者検索      |  |
| -<br>                   | all all of the loss                     |                                                  | 40.11.1   |  |
|                         | (2) (2) (2) (2) (2) (2) (2) (2) (2) (2) |                                                  | 18:10/7   |  |
| 96                      | 最終免照日                                   | ▲ 墨岩名                                            | 7 1121    |  |
| i i                     | 2018.02.20                              | ICT 部会                                           |           |  |
|                         |                                         | 王野 太郎                                            |           |  |
|                         |                                         | テスト                                              | B         |  |
|                         |                                         |                                                  | -         |  |
| 71                      | 2019/01/17                              | 70 T                                             |           |  |
| -y h                    | 2018.01.17                              | <u>デモ 一郎</u>                                     |           |  |
| iy k<br>idae            | 2018.01.17                              | <u>デモ 一郎</u><br>デモ ケアキャビネ                        | 21 E      |  |
| ネット<br>ridge<br>K<br>開覧 | 2018.01.17                              | <del>デモー郎</del><br>デモ ケアキャビネ<br>デモ ケアキャビネ<br>練習用 | 22E       |  |

設定変更後、次回ログイン以降は I D・パスワード入力 後にケアキャビネット画面が直接起動します。 晴れやかネットポータル画面を参照したい場合は、 左メニューに表示されている「ポータルへ」をクリック してください。 ケアキャビネットに戻りたい場合は、現状どおり 「ケアキャビネット」ボタンをクリックしてください。

## 🔆 ケアキャビネット 3. 直接起動機能設定方法(iPad編)

![](_page_52_Figure_1.jpeg)

-お願い-

本システムの仕様は予告無しに変更されることがあります。

本書は予告無しに変更されることがあります。

本書を無断で他に転載しないようお願いします。

![](_page_53_Picture_4.jpeg)

岡山本社: 岡山市南区豊成2-7-16 TEL (086)264-0133 FAX (086)264-9343